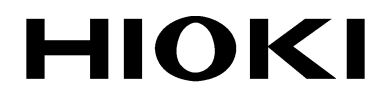

QUICK START MANUAL

# 8420-51 8421-51 8422-51

# MEMORY HILOGGER

HIOKI E.E. CORPORATION

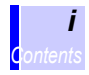

# Contents

|   | Intro<br>Safe     | duction<br>ty Notes                                    | 1<br>2            |
|---|-------------------|--------------------------------------------------------|-------------------|
| 1 | lder              | ntification of Controls and Indicators                 | 3                 |
|   | 1.1               | Identification of Controls and Indicators              | 4                 |
| 2 | Dis               | play Screen and Setting Items                          | 9                 |
|   | 2.1<br>2.2<br>2.3 | Status Screen<br>Channel Screen<br>Waveform Screen     | 9<br>10<br>11     |
| 3 | Меа               | surement Examples                                      | 13                |
|   | 3.1<br>3.2        | Voltage Measurement<br>Temperature Measurement Using a | 13                |
|   | 3.3               | Integrating the Pulse Output from a Power M            | 25<br>1eter<br>34 |

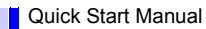

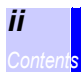

 This manual is a quick reference source with examples for the 8420-51, 8421-51, 8422-51 MEMORY HiLOGGER for measurement purposes.

For more detailed description of operations, refer to the Instruction Manual. In particular, before operating the instrument, be sure to read carefully and understand the Safety Notes and Chapter 2 "Measurement Preparations" (page 21) in the Instruction Manual.

• Refer to the Instruction Manual and the Communications/ Wave Viewer Instruction Manual provided with this instrument.

# **Safety Notes**

The following symbols in this manual indicate the relative importance of cautions and warnings.

| <b>A</b> DANGER  | Indicates that incorrect operation presents an extreme hazard that could result in serious injury or death to the user. |
|------------------|----------------------------------------------------------------------------------------------------|
| <u> AWARNING</u> | Indicates that incorrect operation presents an extreme hazard that could result in serious injury or death to the user. |
| <u> </u>         | Indicates that incorrect operation presents a possi-<br>bility of injury to the user or damage to the instru-<br>ment.  |
| NOTE             | Indicates advisory items related to performance or correct operation of the instrument.                                 |

## **Other Symbols**

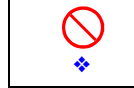

Indicates the prohibited action.

Indicates the reference.

# Identification of Controls and Indicators

Δ

1.1 Identification of Controls and Indicators

# **1.1 Identification of Controls and Indicators**

#### Front Panel

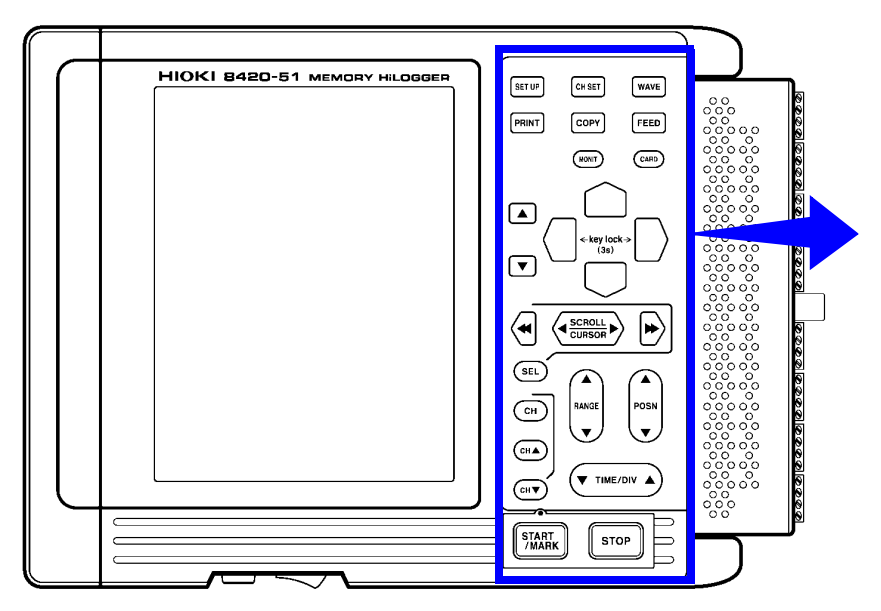

This is the 8420-51.

# **Buttons Operations**

| SET UP         | Displays the Status Screen.                                                                                            |
|----------------|----------------------------------------------------------------------------------------------------|
| CH SET         | Displays the Channel Screen.                                                                                           |
| WAVE           | Displays the Waveform Screen, and selects the display format of the Waveform Screen.                                   |
| PRINT          | Prints measurement data stored in memory; while measuring, starts and stops real-time printing.                        |
| СОРҮ           | Prints the screen (or creates a screen image file);<br>while measuring, prints the most recently logged data<br>value. |
| FEED           | Feeds recording paper while pressed.                                                                                   |
| MONIT          | Displays the Monitor Screen.                                                                                           |
| CARD           | Displays the File Screen (for loading and saving mea-<br>surement data).                                               |
|                | Select and accept settings.                                                                                            |
|                | Move the blinking cursor up, down, left and right.                                                                     |
|                | Scroll waveforms, move A-B cursors and search for event markers.                                                       |
| (SEL)          | Switches between scrolling waveforms, moving A-B cursors and searching for event markers                               |
| СН             | Displays the Channel Setup Window on the Waveform<br>Screen, for entering settings.                                    |
| СНА            | Changes the setting channel to the previous channel.                                                                   |
| Сн 🔻           | Changes the setting channel to the next channel.                                                                       |
| RANGE          | Selects the range for each channel.                                                                                    |
|                | Selects the zero position for each channel.                                                                            |
|                | Sets the time per division on the horizontal axis.                                                                     |
| START<br>/MARK | Starts measurement; while measuring, the LED above the button is lit.                                                  |
| STOP           | Pressing this button twice stops measurement.                                                                          |

#### 1.1 Identification of Controls and Indicators

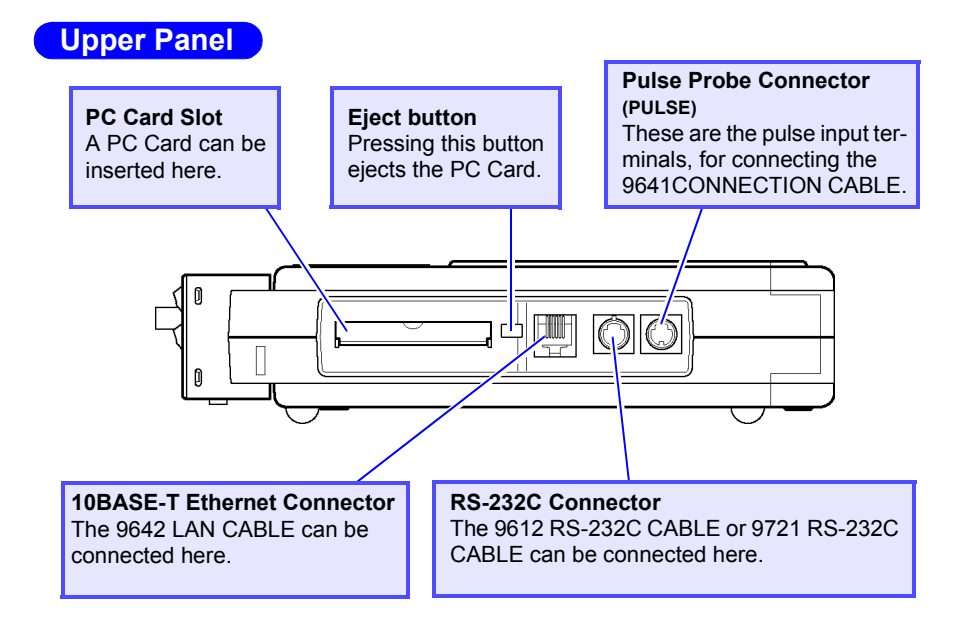

#### Lower Panel

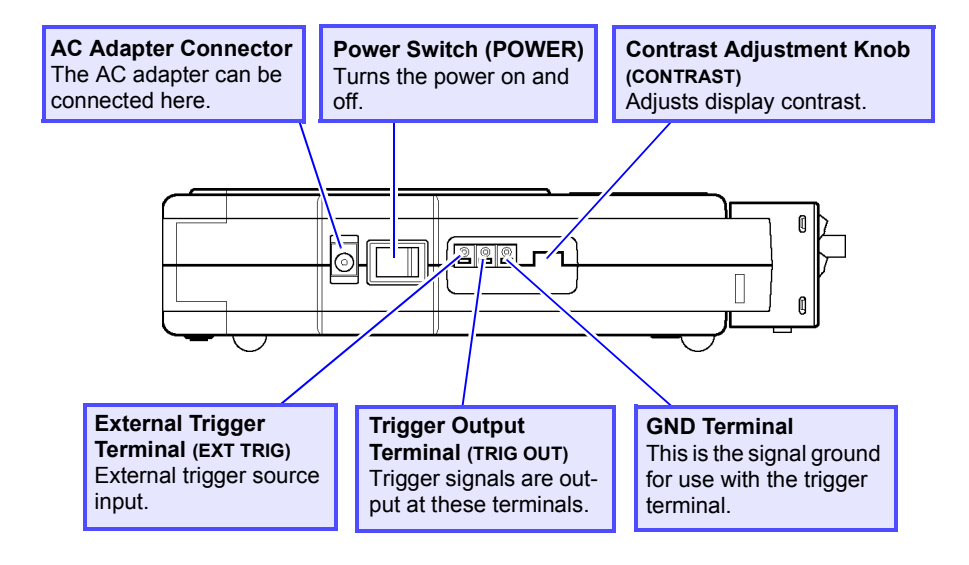

#### **Right Panel**

#### **Analog Input Terminal Block**

These are the analog input terminals. The 8420-51 has 8 input channels, the 8421-51 has 16 input channels, and the 8422-51 has 32 input channels.

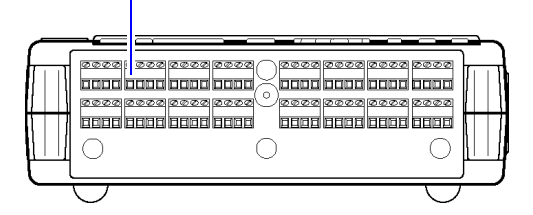

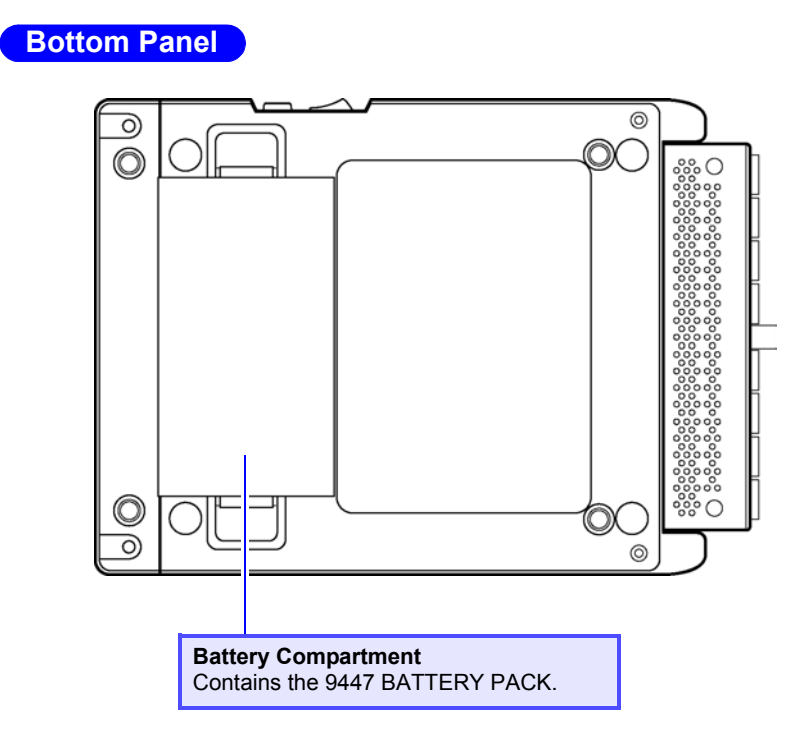

1.1 Identification of Controls and Indicators

8

# Display Screen and Setting Items

This chapter describes the major screens of the Memory HiLogger and parameters to be set on each screen.

# 2.1 Status Screen

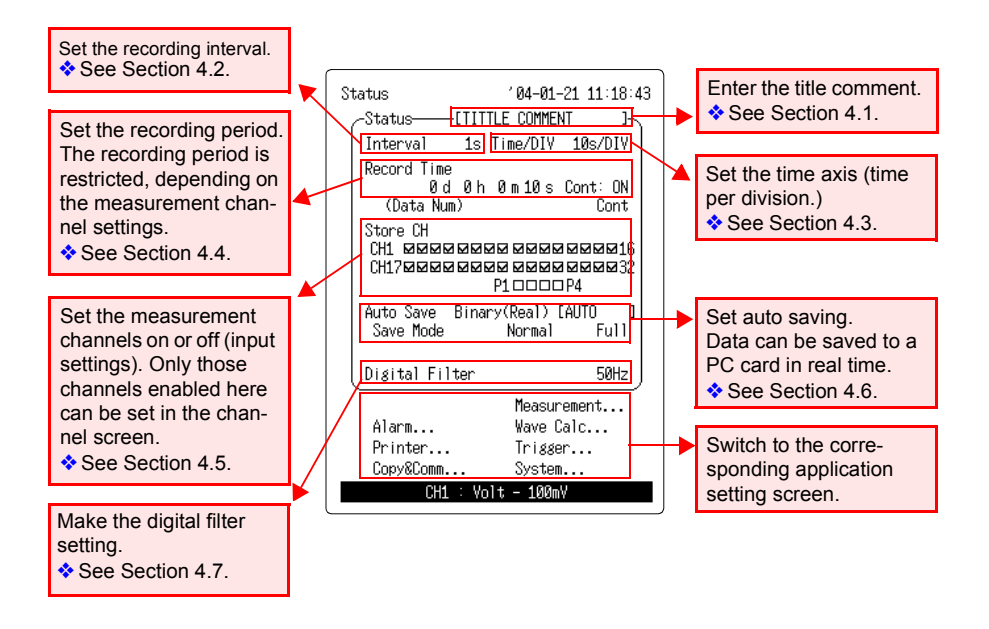

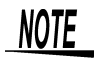

The reference pages referred to above are those in the instruction manual.

2.2 Channel Screen

# 2.2 Channel Screen

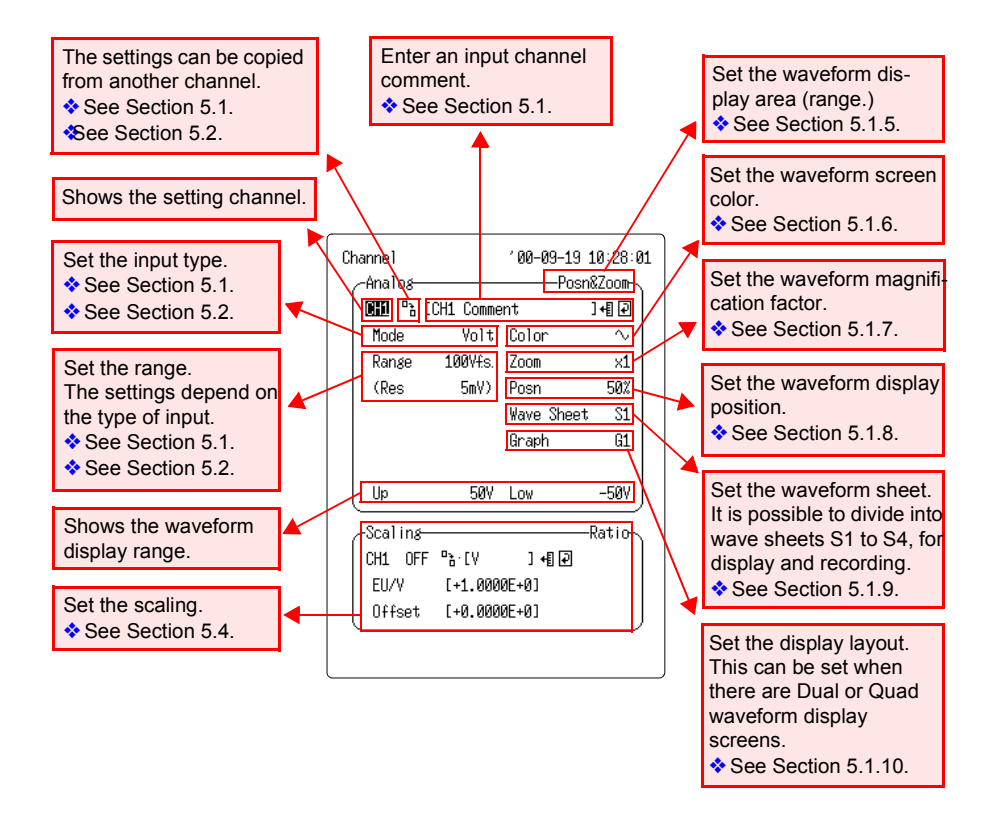

# 2.3 Waveform Screen

#### **Display Marks**

| 60  | Sets the digital filter.                                                        | See Section 4.7.   |
|-----|---------------------------------------------------------------------------------|--------------------|
|     | Switch the waveform display screen. This is also possible with the wave button. | See Section 6.2.   |
| S1  | Shows the wave sheet of the wave-<br>form being displayed.                      | See Section 5.1.9. |
| ATA | This indicates that a PC card is inserted.                                      | See Chapter 7.     |
| æ   | This indicates the method of chang-<br>ing channels for numeric display.        | See Section 6.3.   |
| ħ   | This indicates the power supply.                                                | See Section 2.3.   |
| 4   | This indicates whether the speaker is on or off for the alarm function.         | See Section 12.2.  |

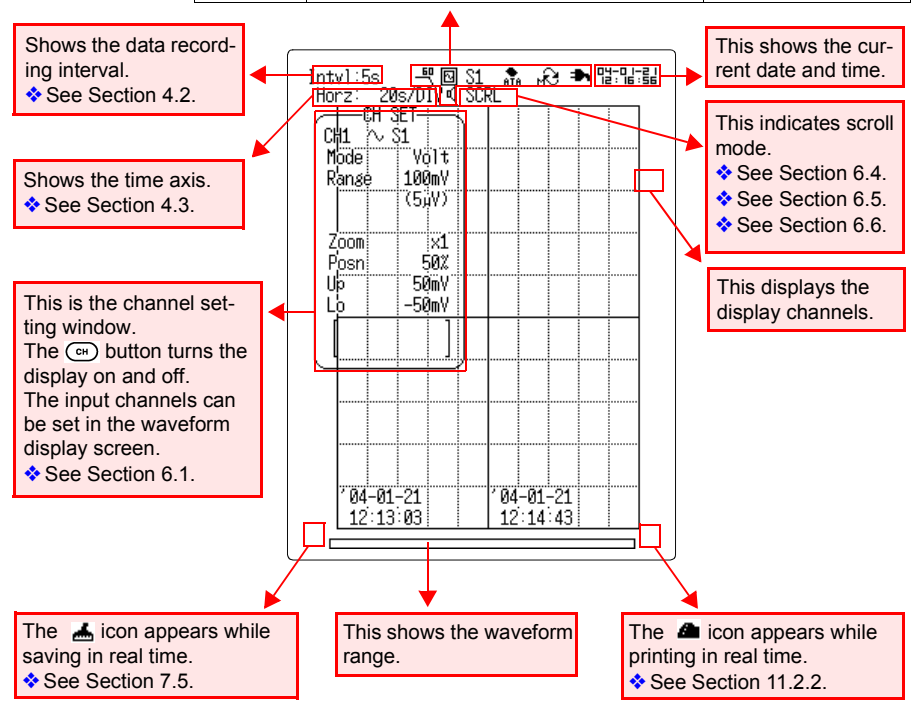

11

# 12 Quick Start Manual 2.3 Waveform Screen

# **Measurement Examples**

# 3.1 Voltage Measurement

In the explanation below, we measure AC voltage fluctuations for a one-week period using an AC transducer (0~10 VDC rms value output for 0~150 VAC) as an example. Monitor voltage fluctuations for a one-week period by measuring the output voltage every minute.

#### Settings:

Voltage is input to Channel 1.

Recording interval: 1 min., Time axis: 1 hour, Recording period: 7 days Data will be saved onto a PC card in real time.

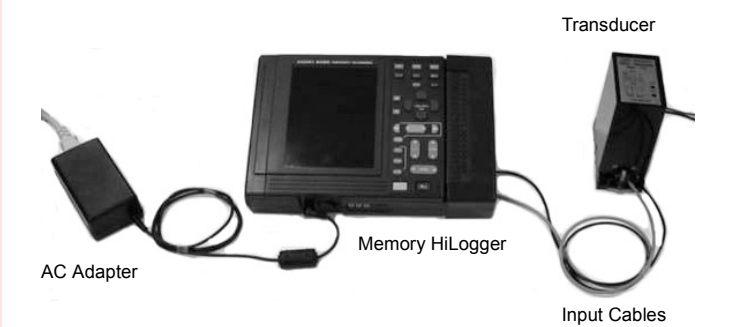

#### Instrument and Accessories Required for Measurement

- Memory HiLogger
- AC adapter
- PC card
- Input cables
- Flat blade screwdriver

3.1 Voltage Measurement

#### Settings

| Status                         |                      | ° 03-12-2                                | 5 14:16:57           |
|--------------------------------|----------------------|------------------------------------------|----------------------|
| -Status                        | -[                   |                                          | 7                    |
| Interval                       | 1min Ti              | me/DIV                                   | 1h/DIV               |
| Record Tim<br>7 (<br>(Data Nu  | e<br>d 0h 0<br>um)   | m Øs (<br>(1008)                         | Cont:OFF<br>L Point) |
| Store CH<br>CH1 ⊠⊡⊡<br>CH17⊡⊡⊡ | 00000<br>00000<br>P1 |                                          |                      |
| Auto Save<br>Save Mode         | Binary(              | Real) [4<br>Normal                       | AUTO ]<br>Full       |
| Digital Fi                     | lter                 |                                          | 60Hz                 |
| Alarm<br>Printer<br>Copy&Comm  |                      | Measure<br>Wave Ca<br>Trigger<br>System. | ment<br>lc           |

## <Status Screen>

| Interval       | : 1min           |
|----------------|------------------|
| Time/DIV       | : 1h/DIV         |
| Record Time    | : 7 d            |
| Store CH       | : CH1            |
| Auto Save      | : Binary (Real)  |
| File Name      | : AUTO (default) |
| Save Mode      | : Normal Full    |
| Digital Filter | : 60 Hz          |
|                |                  |

| Channe1   |                                | ′03-12-25 14      | 4:17:27 |
|-----------|--------------------------------|-------------------|---------|
| Analos-   |                                | Posn&             | 200     |
| CH1 🖹 [   |                                | ]                 | 4∎ ₽    |
| Mode      | Volt                           | Color             | $\sim$  |
| Range     | 10V <del>f</del> s.            | Zoom              | ×1      |
| (Res      | 500µV)                         | Posn              | 0%      |
|           |                                | Wave Sheet        | S1      |
|           |                                | Graph             | G1      |
|           |                                |                   |         |
| (Up       | 150                            | Low               | øj      |
| -Scalins- |                                | 2 Po              | oint-   |
| CH1 ENG   | "ት[V                           | ] +[] ₽ °C+       | °F      |
| A: [+     | -<br>•0.0000E+                 | <br>00]→[+0.00008 | 5+001   |
| В: Г+     | B : [+1.0000E+01]→[+1.5000E+02 |                   |         |
| <u>(</u>  |                                |                   |         |
|           |                                |                   |         |

#### <Analog Channel Screen>

| Display Area | : Posn&Zoom |
|--------------|-------------|
| Mode         | : Voltage   |
| Range        | : 10Vf.s.   |
| Posn         | : 0%        |
|              |             |

| Scaling          | : 2 point     |
|------------------|---------------|
| Display Format   | : ENG         |
| Unit             | : <b>V</b>    |
| A: +0.0000E+00 - | → +0.0000E+00 |
| B: +1.0000E+01 - | → +1.5000+02  |

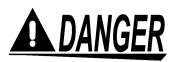

- To avoid the danger of electric shock, never connect the power line to which the measurement cable is connected to this unit while the power line is live.
- Never apply more than 30 Vrms AC or 60 VDC between analog inputs, or between analog inputs and chassis ground.
- 1. Make sure the instrument is OFF.
- 2. Connect the AC adapter to the instrument.
- Plug the AC adapter into the power outlet.
  See Section 2.1 "Connecting Power" (page 21) of Instruction Manual.

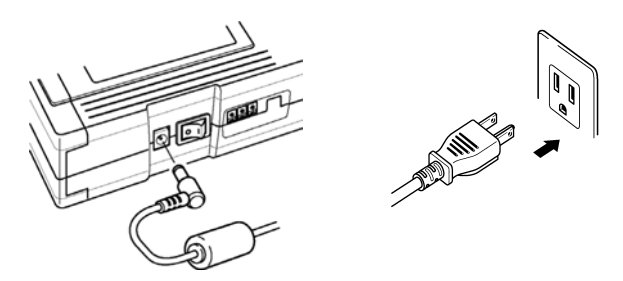

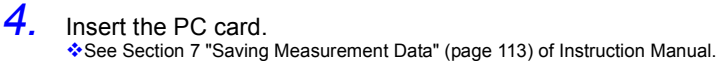

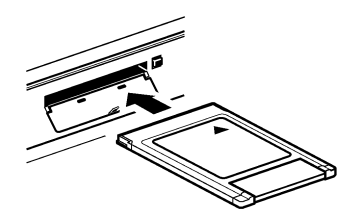

5. Remove the terminal board cover.

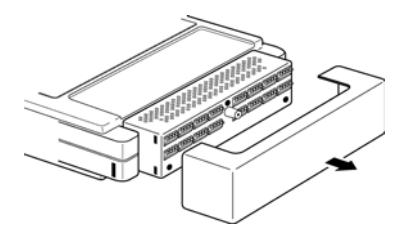

#### 3.1 Voltage Measurement

 Using the supplied flat blade screwdriver, connect the measurement cables to channel 1 on the terminal board. Be sure that the polarity of the cable connection is correct.

See Section 2.2 "Connecting Measurement Cables" (page 25) of Instruction Manual.

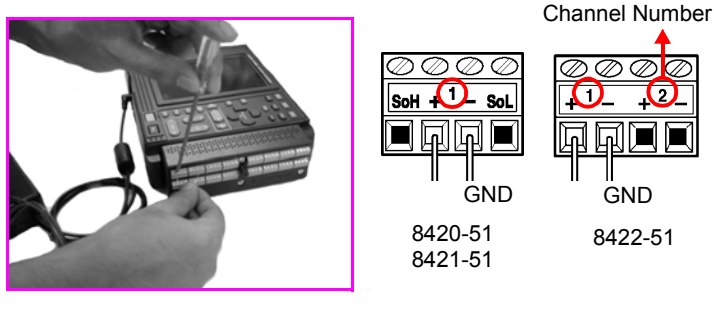

#### **Recommended Lead Wire**

Single-conductor: 0.14 to 1.5 mm<sup>2</sup> Stranded wire: 0.14 to 1 mm<sup>2</sup> AWG : AWG26-AWG16

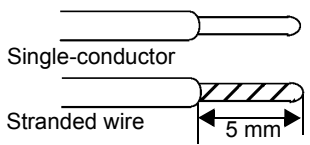

When connecting the input cable to a transducer, refer to the instruction manual of the transducer and be sure to connect the cable correctly.

- 7. Replace the terminal board cover to protect the terminal board, and for safety.
- 8. Turns on the power switch.

See Section 2.3 "Powering On/Off" (page 31) of Instruction Manual.

9. Set the parameters of this instrument.

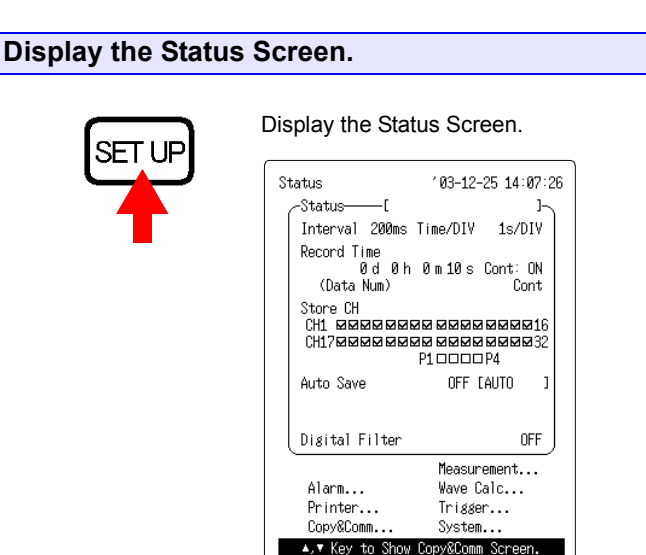

Set the recording interval to "1minute."

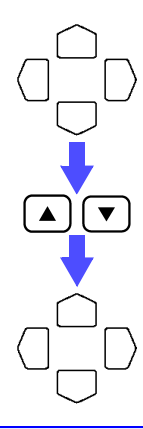

Move the blinking cursor to the position shown.

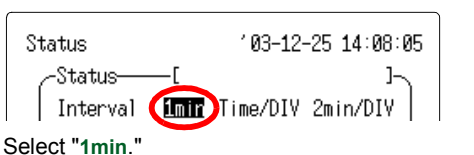

The setting becomes effective immediately after being selected.

Close the list of settings.

Set the time axis (Time/DIV) to "1h/DIV."

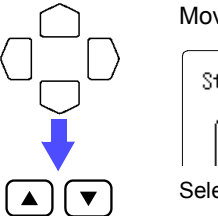

Move the blinking cursor to the position shown.

| Status           |           | ′ 03 <b>-</b> 12- | 25 14:08:44 |
|------------------|-----------|-------------------|-------------|
| Status           | [<br>.min | Time/DIV          |             |
| Select "1h/DIV." |           |                   |             |

#### 3.1 Voltage Measurement

#### Set the recording period (Record Time) to "7 days."

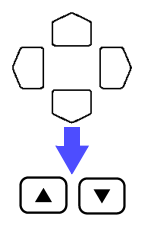

Move the blinking cursor to the position shown.

Interval 1min Time/DIV 1h/DIV Record Time I Interval 1min Time/DIV 1h/DIV Record Time I Interval 1min Time/DIV 1h/DIV Select "7 d."

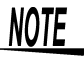

To set an arbitrary recording period, choose "OFF" for "Continuous" and then set the desired time.

#### Turn on the channel 1 (CH1) of the Store CH.

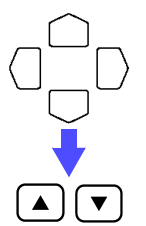

Move the blinking cursor to the position shown.

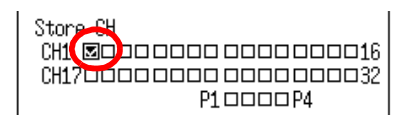

Turn on the channel 1, by putting a check mark  $\underline{\boxdot}$  in the CH1 box of Store CH.

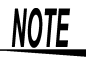

Unless the Store CH setting is on, it is not possible to make input settings in the channel screen.

#### Set the automatic saving to "Binary (Real time)."

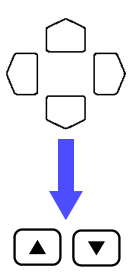

Move the blinking cursor to the position shown.

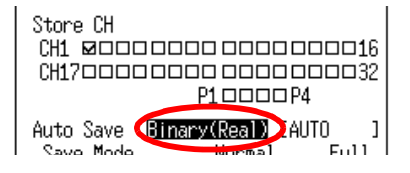

Select "Binary (Real)."

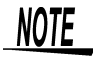

If a file name has already been entered, the file is automatically saved with that name. For continuous saving, a number is appended to the file name.

See Section 14 "Text Entry Procedure" (page 225) of Instruction Manual. If no file name has been entered, default file naming is used ([AUTO, AUTO0001], etc.)

See Section 7.5 "Automatic Data Saving" (page 133) of Instruction Manual.

#### Set the Save Mode to "Normal" and "Full."

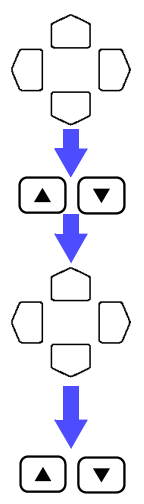

Move the blinking cursor to the position shown.

| Auto Save | Binary(Poal) | CAUTO 3 |  |
|-----------|--------------|---------|--|
| Save Mode | (Normal)     | Full    |  |

Select "Normal."

Move the blinking cursor to the position shown.

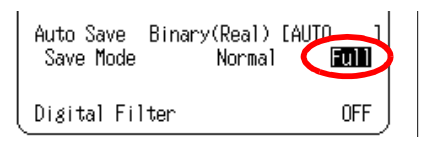

Select "Full."

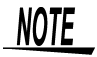

One file is created for each measurement session. When the PC card is full, saving ends.

See Section 7.5 "Automatic Data Saving" (page 133) of Instruction Manual.

3.1 Voltage Measurement

#### Set the digital filter to "60 Hz."

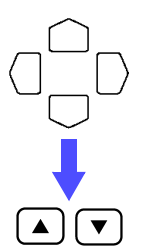

Move the blinking cursor to the position shown.

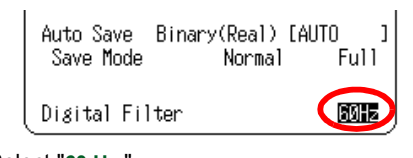

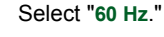

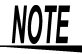

A digital filter can be used on analog channels to remove noise in the input signals.

The longer the recording interval is, the larger the noise reduction effect becomes; this ensures highly accurate measurement with little scatter.

Set the filter to 50Hz in areas where the supply frequency is 50Hz.

Display the Analog Channel Screen for channel 1.

#### Display the Analog Channel Screen.

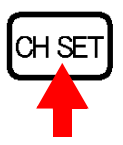

| Channel '03-12-25 14:11:55 |                |            |         |  |  |
|----------------------------|----------------|------------|---------|--|--|
| Analos—                    |                | Posn       | &Zoom-  |  |  |
| CH1 🖹 (                    |                |            | ]+[]    |  |  |
| Mode                       | Volt           | Color      | $\sim$  |  |  |
| Range                      | 100mV£s.       | Zoom       | ×1      |  |  |
| (Res                       | 5µV)           | Posn       | 50%     |  |  |
|                            |                | Wave Sheet | S1      |  |  |
|                            |                | Graph      | G1      |  |  |
|                            |                |            |         |  |  |
| QU                         | 50mV           | Low        | -50mV 🔶 |  |  |
| -Scalins-                  |                |            | Ratio   |  |  |
| CH1 OFF                    | °a [V          | ] +¶ 🖓 °C  | +°F     |  |  |
| EU/Y                       | [+1.000        | 0E+0]      |         |  |  |
| Offset                     | Offset [+0.000 |            | J       |  |  |
|                            |                |            |         |  |  |
|                            |                |            |         |  |  |

#### Set the display area to "Posn&Zoom."

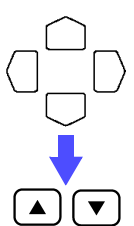

Move the blinking cursor to the position shown.

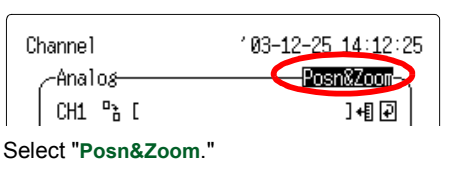

## Set the input type (Mode) to "Voltage."

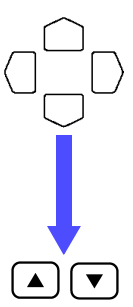

Move the blinking cursor to the position shown.

| C   | hannel      |          | ′ 03 <b>-1</b> 2-3 | 25 14:12:4 | 8 |
|-----|-------------|----------|--------------------|------------|---|
|     | -Analos-    |          | ——Р                | osn&Zoom-\ |   |
|     | CH1 🖹 (     |          |                    | ]+[] 🖓     |   |
|     | Mode        | Volt     | Color              | $\sim$     |   |
|     | Range       | 100m¥£s. | Zoom               | ×1         |   |
| Sel | ect "Volt." |          |                    |            |   |

Set the range to "10Vf.s.."

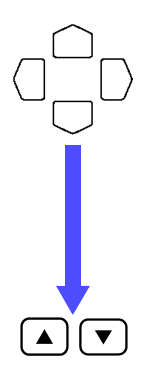

Move the blinking cursor to the position shown.

| _               |           |        |                    |             |
|-----------------|-----------|--------|--------------------|-------------|
| Channe1         |           |        | ′ 03 <b>-</b> 12-3 | 25 14:13:10 |
|                 | ∕-Analos— |        | Posn&Zoom-         |             |
|                 | CH1 🔓 [   |        |                    | ]+[] 🖓      |
|                 | Mode      | Volt   | Color              | $\sim$      |
|                 | Range     | 10460  | Zoom               | ×1          |
|                 | (Res      | 500µV) | Posn               | 50%         |
| Select "10Vf.s" |           |        |                    |             |

#### 3.1 Voltage Measurement

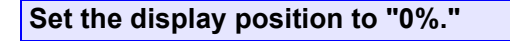

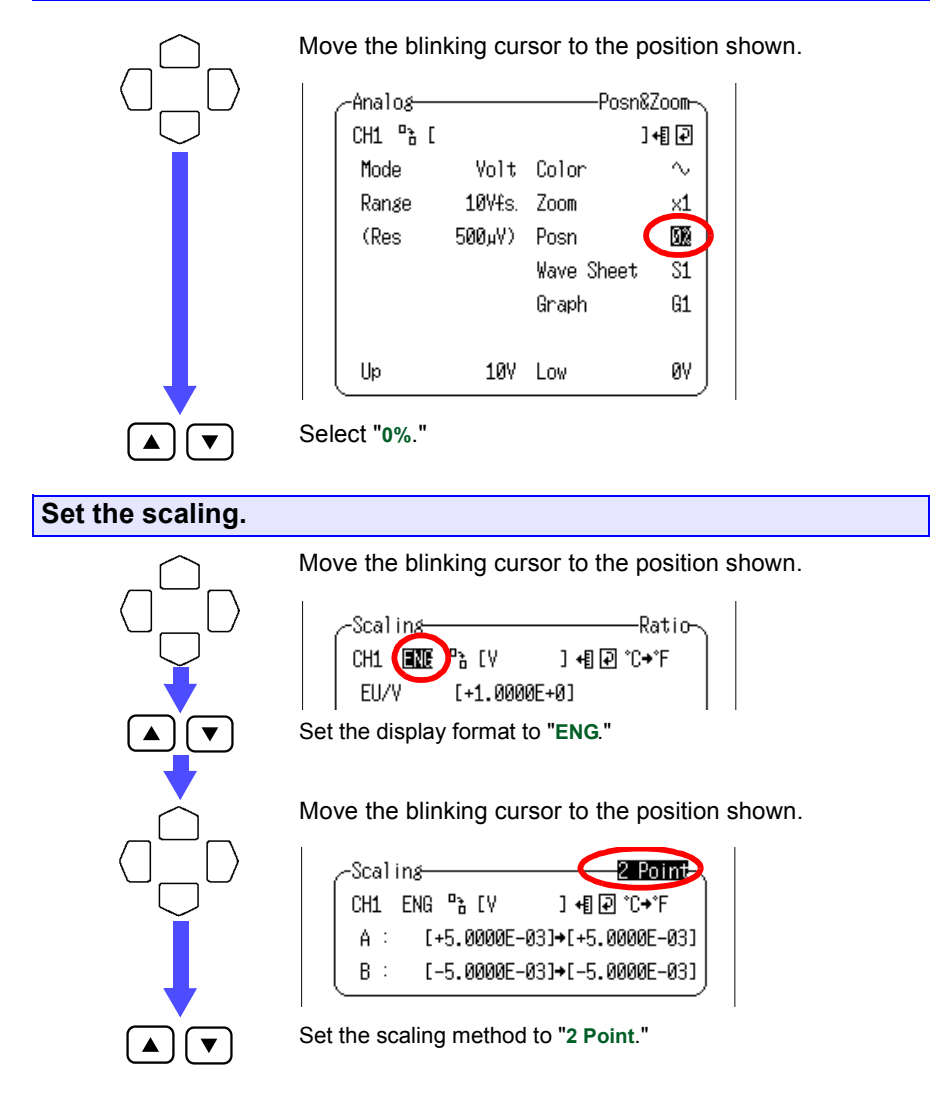

Move the b

Move the blinking cursor to the position shown.

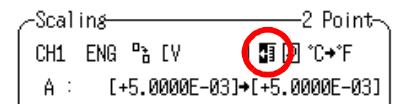

Set the scaling unit to "V."

Move the blinking cursor to the position shown.

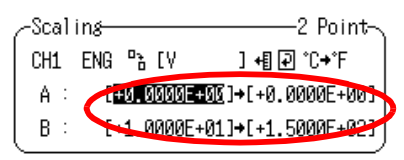

Enter the following: A:  $+0.0000E+00 \rightarrow +0.0000E+00$ B:  $+1.0000E+01 \rightarrow +1.5000E+02$ See Section 5.4 "Setting Scaling" (page 86) of Instruction Manual. Upper limit value: 150 V, Lower limit value: 0 V

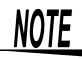

▼

- Setting the scaling to correspond to the transducer conversion ratio allows the measurement values to be read off directly.
- With the origin Posn setting at "0%" the range from 0 to 150 V is displayed.

#### 3.1 Voltage Measurement

**10.** Press the start measurement.

The Waveform Screen is displayed.

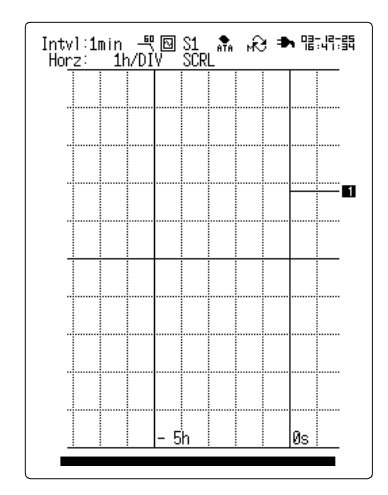

Press the stop key twice to abandon measurement while it is in progress.

**11.** Measurement ends when seven days has elapsed.

# 3.2 Temperature Measurement Using a Thermocouple (K)

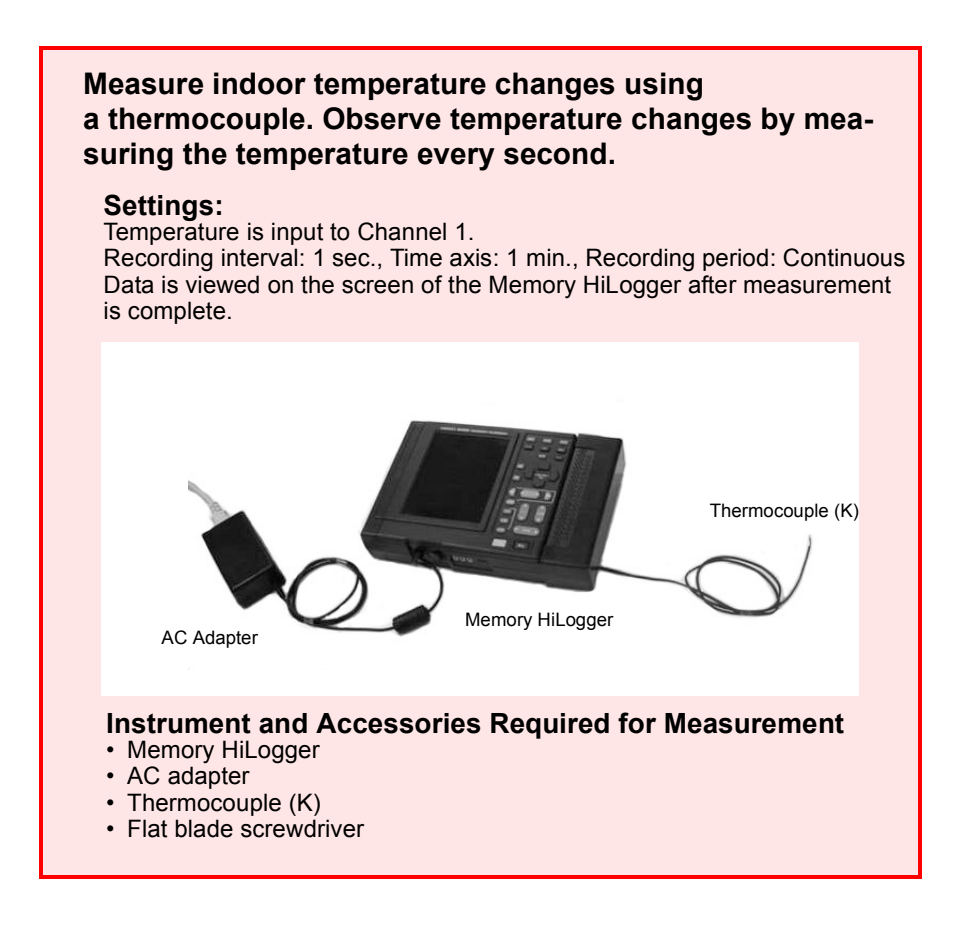

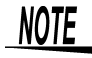

Because data is saved to the internal memory, a PC card is not used. When the measurement extends over a long period, we recommend you save data to a PC card in real time to avoid data being lost in the event of a power outage.

#### 3.2 Temperature Measurement Using a Thermocouple (K)

#### Settings

| Status                                       | 103-12-25 14:25:36                            |
|----------------------------------------------|-----------------------------------------------|
| -Status[                                     | Ъ                                             |
| Interval 1s T                                | ime/DIV 1min/DIV                              |
| Record Time<br>Ød Øh Ø<br>(Data Num)         | )m10s Cont: ON<br>Cont                        |
| Store CH<br>CH1 0000000<br>CH1700000000<br>P | 0 000000000000000000000000000000000000        |
| Auto Save                                    | OFF [AUTO ]                                   |
| Digital Filter                               | 60Hz                                          |
| Alarm<br>Printer<br>Copy&Comm                | Measurement<br>Wave Calc<br>Trigger<br>System |

#### <Status Screen>

| : 1s         |
|--------------|
| : 1min/DIV   |
| : Continuous |
| : CH1        |
| : OFF        |
| : 60 Hz      |
|              |

#### 103-12-25 14:25:58 Channe1 -Analos---------Posn&Zoom-CH1 🔓 [ ]+[]] TC Color $\sim$ Mode Range 100°Cfs. Zoom ×1 (Res 0.01°C) Posn 0% Senser K Wave Sheet S1 RJC Int Graph G1 Burn Out OFF 0°C 100°C Low Up -Scaling------—Ratio-CH1 OFF ╚ [V ]+[] ₽ °C+°F EU/V [+1.0000E+0] Offset [+0.0000E+0]

#### <Analog Channel Screen>

| Display Area | : Posn&Zoom    |
|--------------|----------------|
| Mode         | : Thermocouple |
| Range        | : 100°Cf.s.    |
| Posn         | : 0%           |

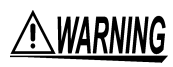

To avoid the danger of electric shock, never connect the power line to which the thermocouple is connected to this unit while the power line is live.

27

- 1. Make sure the instrument is OFF.
- 2. Connect the AC adapter to the instrument.
- Plug the AC adapter into the power outlet.
  See Section 2.1 "Connecting Power" (page 21) of Instruction Manual.

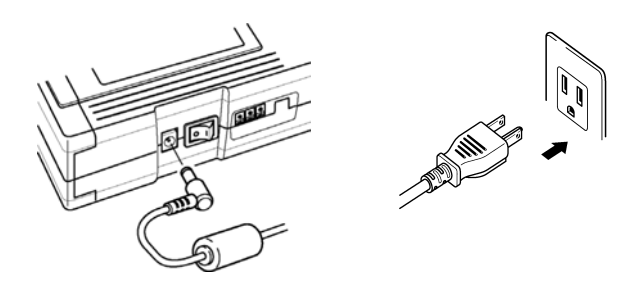

4. Remove the terminal board cover.

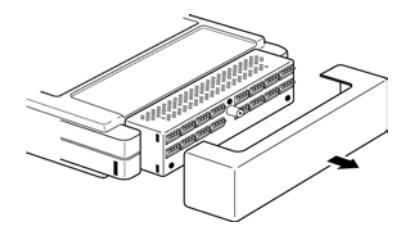

#### 3.2 Temperature Measurement Using a Thermocouple (K)

 Using the supplied flat blade screwdriver, connect the thermocouple (K) to channel 1 on the terminal board. Be sure that the polarity of the cable connection is correct.

See Section 2.2 "Connecting Measurement Cables" (page 25) of Instruction Manual.

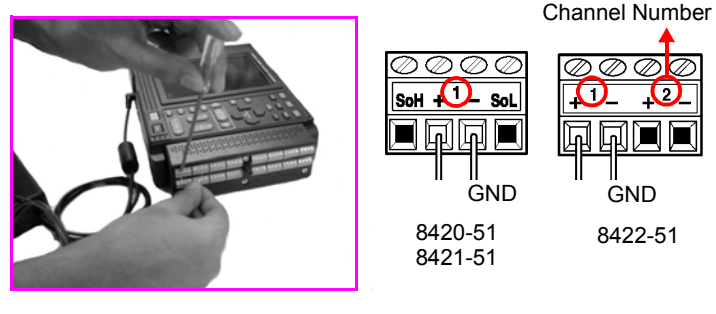

#### **Recommended Lead Wire**

Wire diameter : 0.32 mm Wire stripping length : 5 mm

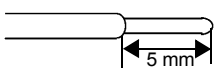

- 6. Replace the terminal board cover, to protect the terminal board, and for safety. If the input terminals are exposed to a strong wind, this can upset the thermal balance of the input unit, and cause incorrect readings.
- Attach the thermocouple (K) to the object whose temperature is to be measured.
- 8. Turns on the power switch.

See Section 2.3 "Powering On/Off" (page 31) of Instruction Manual.

9. Set the parameters of this instrument.

#### Display the Status Screen.

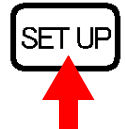

Display the Status Screen.

| Status                              | 103-12-25 14:07:26                     |
|-------------------------------------|----------------------------------------|
| -Status[                            | <u>ل</u>                               |
| Interval 200ms                      | Time/DIV 1s/DIV                        |
| Record Time<br>Ød Øh<br>(Data Num)  | 0m10s Cont: ON<br>Cont                 |
| Store CH<br>CH1 ወወወወወወ<br>CH17ወወወወወ | 90000000000000000000000000000000000000 |
| Auto Save                           | OFF [AUTO ]                            |
| Digital Filter                      | OFF                                    |
|                                     | Measurement                            |
| Alarm                               | Wave Calc                              |
| Printer                             | Trigger                                |
| Copy&Comm                           | System                                 |
| ▲,▼ Key to Show                     | Copy&Comm Screen.                      |
|                                     |                                        |

Set the recording interval to "1s."

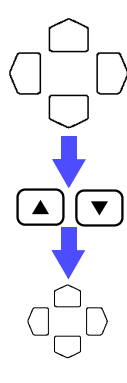

Move the blinking cursor to the position shown.

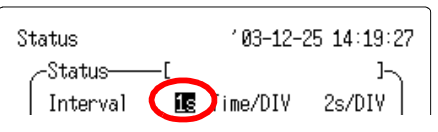

Select "1s."

The setting becomes effective immediately after being selected.

Close the list of settings.

Set the time axis (Time/DIV) to "1min/DIV."

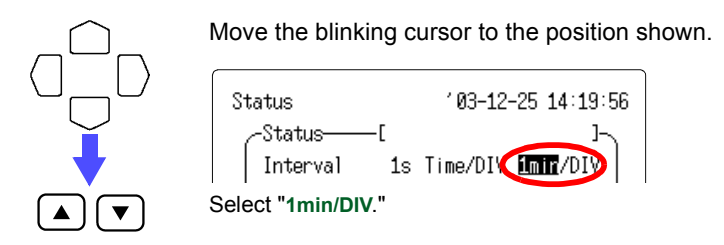

#### 3.2 Temperature Measurement Using a Thermocouple (K)

#### Set the recording period (Record Time) to "Cont: ON."

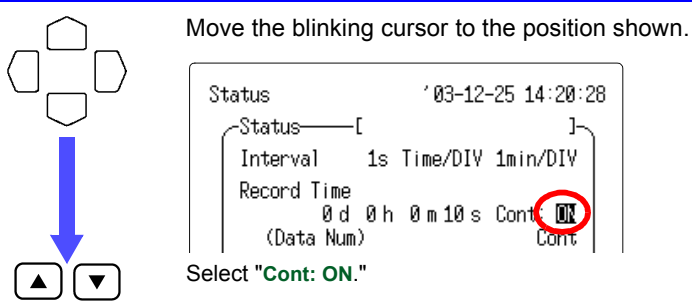

#### Turn on the channel 1 (CH1) of the Store CH.

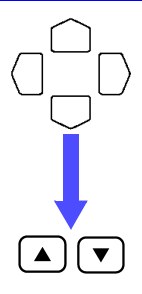

Move the blinking cursor to the position shown.

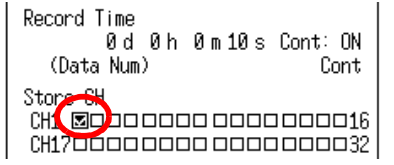

Turn on the channel 1, by putting a check mark  $\underline{\boxtimes}$  in the CH1 box of Store CH.

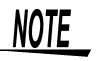

Unless the Store CH setting is on, it is not possible to make input settings in the channel screen.

#### Set the digital filter to "60 Hz."

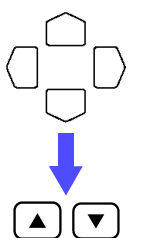

Move the blinking cursor to the position shown.

| Auto Save      | UFF | LAUIU | l   |
|----------------|-----|-------|-----|
| Digital Filter |     |       | ØHz |

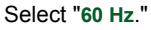

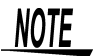

A digital filter can be used on analog channels to remove noise in the input signals.

The longer the recording interval is, the larger the noise reduction effect becomes; this ensures highly accurate measurement with little scatter.

Set the filter to 50Hz in areas where the supply frequency is 50Hz.

#### Display the Analog Channel Screen.

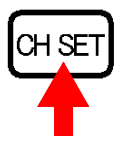

Display the Analog Channel Screen for channel 1.

| Channel<br>_Analog— |                       | ′ 03-12-25<br>——Posr | 14:11:55<br>n&Zoom-\ |
|---------------------|-----------------------|----------------------|----------------------|
| CH1 🔓 [             |                       |                      | ]+[]]                |
| Mode                | Volt                  | Color                | $\sim$               |
| Range               | 100mV <del>f</del> s. | Zoom                 | ×1                   |
| (Res                | 5µV)                  | Posn                 | 50%                  |
|                     |                       | Wave Sheet           | : S1                 |
|                     |                       | Graph                | G1                   |
|                     |                       |                      |                      |
| Up                  | 50mV                  | Low                  | -50mV                |
| -Scaling-           |                       |                      | -Ratio-              |
| CH1 OFF             | °} [V                 | ] <b>+[] [-)</b> *   | C+°F                 |
| EU/Y                | [+1.000               | 0E+0]                |                      |
| Offset              | [+0.000               | 0E+0]                |                      |
|                     |                       |                      |                      |

### Set the display area to "Posn&Zoom."

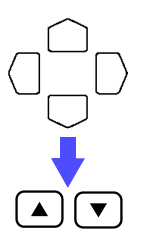

Move the blinking cursor to the position shown.

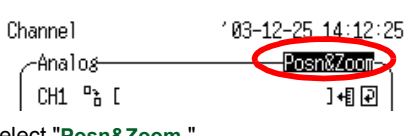

Select "Posn&Zoom."

Set the input type (Mode) to "TC (Thermocouple)."

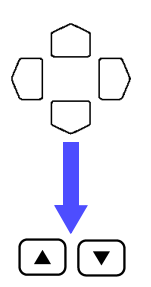

Move the blinking cursor to the position shown.

| Channe1 |           | '03−12−2 | 25 14:22:36 |
|---------|-----------|----------|-------------|
|         | Analos    | P0       | osn&Zoom⊢∖  |
|         | CH1 🖹 [   | _        | ]+[] 🖓      |
|         | Mode      | Color    | $\sim$      |
| Sel     | ect "TC." |          |             |

#### 3.2 Temperature Measurement Using a Thermocouple (K)

#### Set the range to "100°Cf.s.."

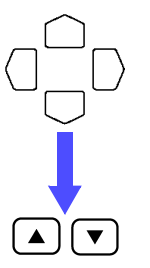

Move the blinking cursor to the position shown.

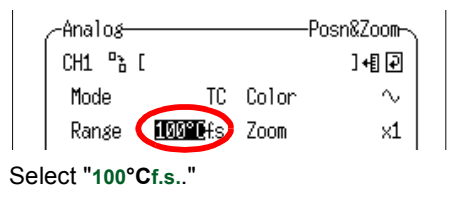

#### Set the thermocouple type (Sensor) to "K."

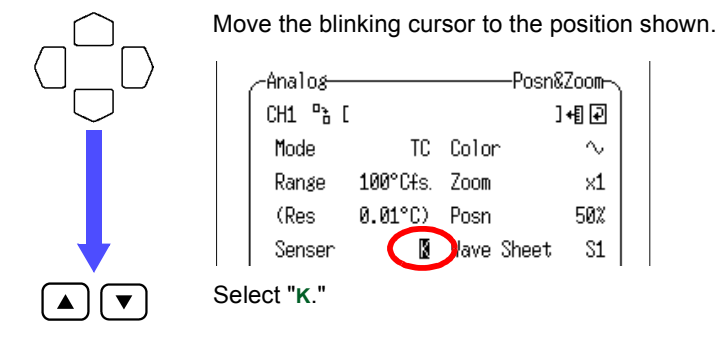

Set the appropriate compensation (RJC) to "Int (Internal)."

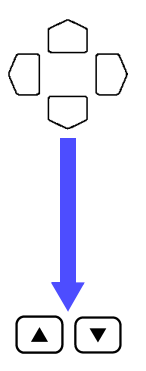

Move the blinking cursor to the position shown.

|     | _Analos    |                       | Posn       | &Zoom-\ |  |
|-----|------------|-----------------------|------------|---------|--|
|     | CH1 "à [   |                       |            | ]+[] 🖓  |  |
|     | Mode       | TC                    | Color      | ~       |  |
|     | Range      | 100°C <del>(</del> s. | Zoom       | ×1      |  |
|     | (Res       | 0.01°C)               | Posn       | 50%     |  |
|     | Senser     | K                     | Wave Sheet | S1      |  |
|     | RJC        | Int                   | Graph      | G1      |  |
| Sel | ect "Int." |                       |            |         |  |

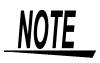

Reference junction compensation is performed within the Memory HiLogger. When a thermocouple is connected directly to the Memory HiLogger, choose "Int."

33

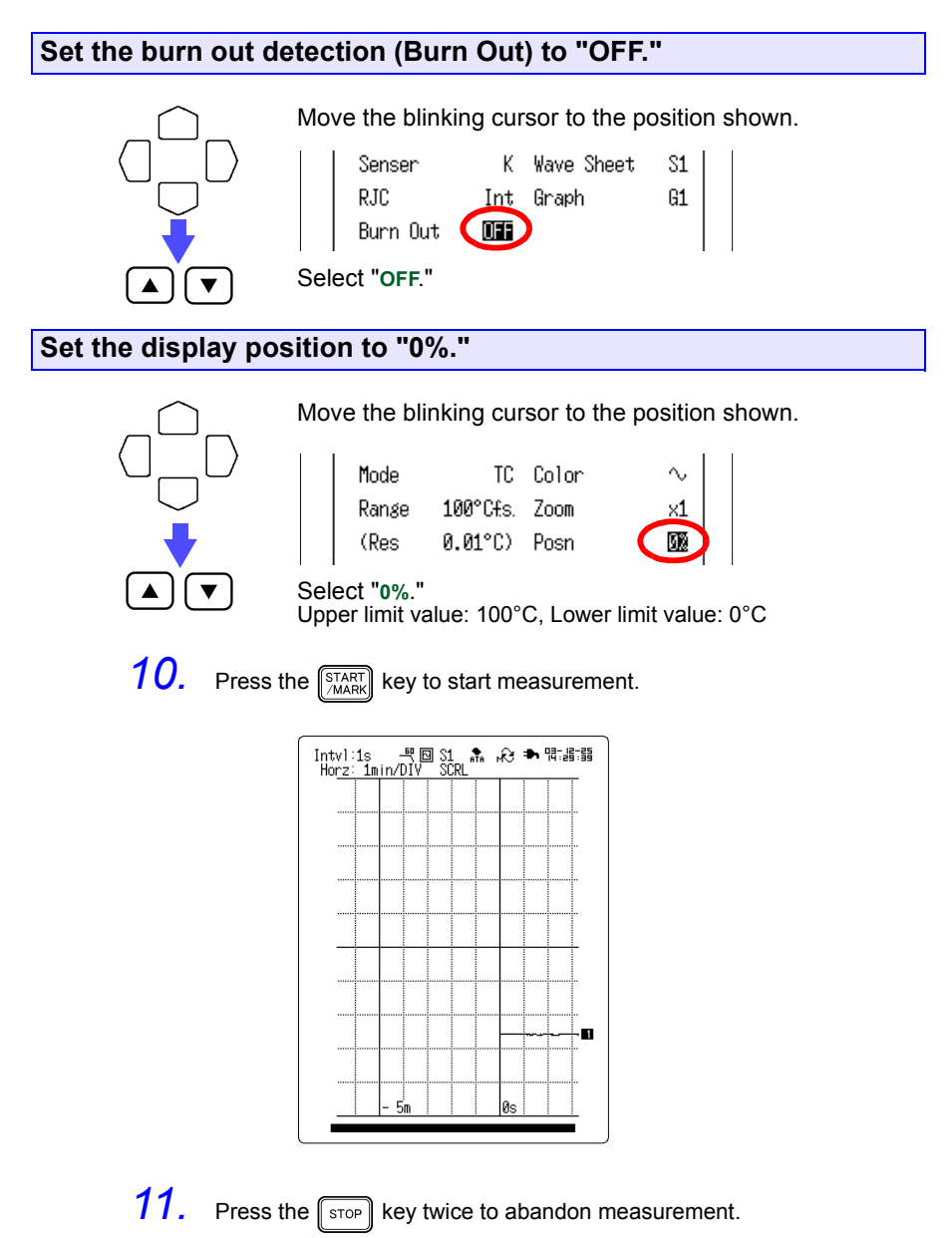

**12.** Monitor changes in temperature on the Waveform Screen.

See Section 6 "Waveform Screen" (page 99) of Instruction Manual.

# 3.3 Integrating the Pulse Output from a Power Meter

Prepare a watt-hour meter capable of outputting 50,000 pulses/kWh pulse and capture pulses from the meter to measure the integrated watt-hour for a one-month (30-day) period. Observe the integrated watt-hours for a one-month period by measuring the output pulses of the watt-hour meter every 30 minutes.

# <image>

- Flat blade screwdriver
- 9641 CONNECTION CABLE

#### Settings

Status 103-12-25 16:45:32 -Status-----[ ]-Interval 30min Time/DIV 1d/DIV Record Time 30d 0h 0m 0s Cont:OFF (1441 Point) (Data Num) Store CH CH1 0000000000000000016 CH170000000000000032 P1⊠□□□P4 Auto Save Binary(Real) [AUTO ] Save Mode Full Normal OFF Digital Filter Measurement... Wave Calc... Alarm... Printer... Trigger... Copy&Comm... System...

#### <Status Screen>

| Interval       | : 30min          |
|----------------|------------------|
| Time/DIV       | : 1d/DIV         |
| Record Time    | : 30 d           |
| Store CH       | : P1             |
| Auto Save      | : Binary (Real)  |
| File Name      | : AUTO (default) |
| Save Mode      | : Normal Full    |
| Digital Filter | : OFF            |

| Channe1         | '03-12-25 14:05:35 |
|-----------------|--------------------|
| Pulse           | Posn&Zoom-         |
| P1 🖹 [          | ]+[] 🖓             |
| Mode Count      | Color 🔨            |
| Range 2500Mcfs. | Zoom ×1            |
| (Res 50000c)    | Posn 0%            |
| Count Mode Add  | Wave Sheet S1      |
| Slope Up        | Graph G1           |
| Filter ON       |                    |
| Up 50000        | Low 0              |
| -Scaling        | TYPE 2~_           |
| P1 ENG Pa [kWh  | ] +[] 🖓            |
| 1 pulse =[0000  | 20.00u][kWh ]      |
| [ 1[kWh ]=[0000 | 50.00k]pulse       |
| ·               |                    |

#### <Pulse Channel Screen>

| Display Area  | : Posn&Zoom     |
|---------------|-----------------|
| Mode          | : Count         |
| Range         | : 2500Mcf.s.    |
| Posn          | : 0%            |
| Scaling       | : Type2         |
| Display Forma | t : ENG         |
| Unit          | : kWh           |
| 1kWh =        | : 50.00 k pulse |

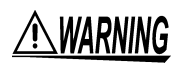

To avoid the danger of electric shock, never connect the power line to which the measurement cable is connected to this unit while the power line is live.

- 1. Make sure the instrument is OFF.
- 2. Connect the AC adapter to the instrument.
- Plug the AC adapter into the power outlet.
  See Section 2.1 "Connecting Power" (page 21) of Instruction Manual.

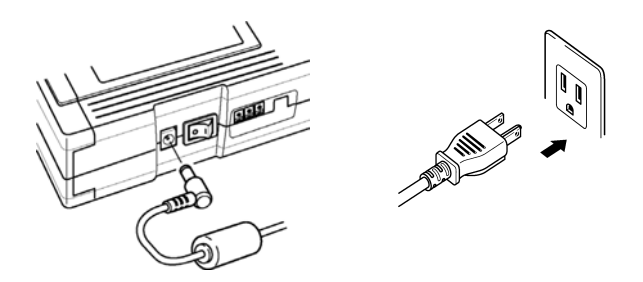

Insert the PC card.
 See Section 7 "Saving Measurement Data" (page 113) of Instruction Manual.

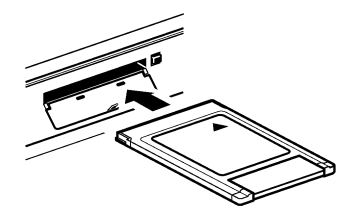

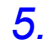

Remove the terminal board cover.

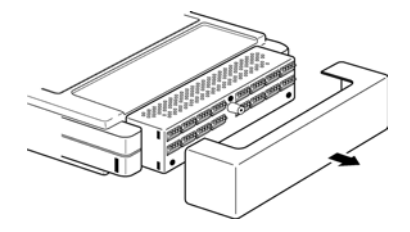

6. Connect the 9641 CONNECTION CABLE to this instrument. The 9461 CONNECTION CABLE is terminated as follows.

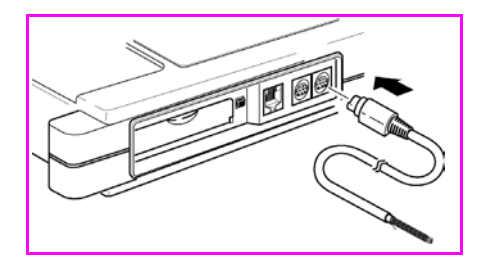

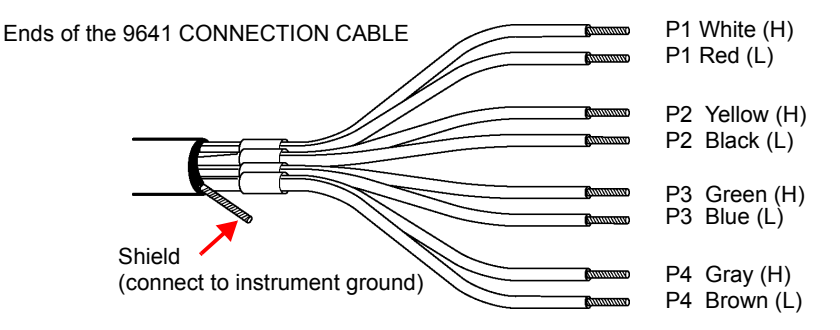

See Section 2.2.3 "Connecting the 9641 CONNECTION CABLE (for pulse input)" (page 29) of Instruction Manual.

7. Connect the 9641 CONNECTION CABLE to the pulse output terminals of the power meter. For details of connections, refer to the instructions supplied with the power meter, and take great care that the connections are correct.

For P1, the white lead is high, and the red lead is low.

8. Turns on the power switch.

See Section 2.3 "Powering On/Off" (page 31) of Instruction Manual.

9. Set the parameters of this instrument.

#### 3.3 Integrating the Pulse Output from a Power Meter

#### Display the Status Screen.

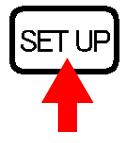

Display the Status Screen.

| Status                                                                | °03-12-25 14:07:26    |  |  |
|-----------------------------------------------------------------------|-----------------------|--|--|
| -Status[                                                              | <u>۲</u>              |  |  |
| Interval 200ms Ti                                                     | me/DIV 1s/DIV         |  |  |
| Record Time<br>Ød Øh Ø<br>(Data Num)                                  | m10s Cont: ON<br>Cont |  |  |
| Store CH<br>CH1 ØØØØØØØØØØØØØØØØ<br>CH17ØØØØØØØØØØØØØØØØ<br>P1=====P4 |                       |  |  |
| Auto Save                                                             | OFF CAUTO ]           |  |  |
| Digital Filter                                                        | OFF                   |  |  |
|                                                                       | Measurement           |  |  |
| Alarm                                                                 | Wave Calc             |  |  |
| Printer                                                               | Trigger               |  |  |
| Copy&Comm                                                             | System                |  |  |
| ▲,▼ Key to Show Co                                                    | py&Comm Screen.       |  |  |

Set the recording interval to "30min."

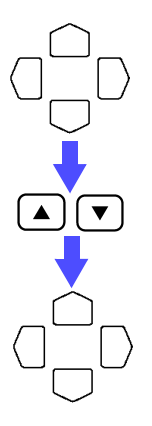

Move the blinking cursor to the position shown.

| r               |              |              |
|-----------------|--------------|--------------|
| Status          | 103-12-2     | 25 14:30:54  |
| Status Interval | nin Time/DIV | ]-<br>1h/DIV |
| Select "30min.  |              |              |

The setting becomes effective immediately after being selected.

Close the list of settings.

#### Set the time axis (Time/DIV) to "1d/DIV."

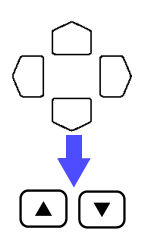

Move the blinking cursor to the position shown.

|                  | Status             |             | '03-12-25 14:31:27 |  |
|------------------|--------------------|-------------|--------------------|--|
|                  | Status<br>Interval | —[<br>30min | ]-<br>Time/DIV     |  |
| Select "1d/DIV." |                    |             |                    |  |

#### Set the recording period (Record Time) to "30 days."

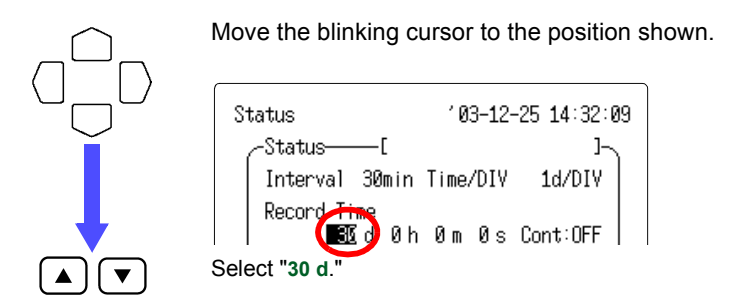

#### Turn on the pulse channel 1 (P1) of the Store CH.

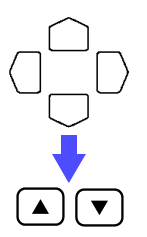

Move the blinking cursor to the position shown.

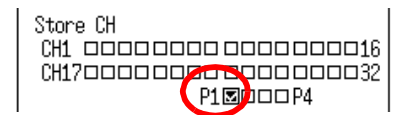

Turn on the pulse channel 1, by putting a check mark  $\underline{\boxtimes}$  in the P1 box of Store CH.

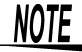

Unless the Store CH setting is on, it is not possible to make input settings in the channel screen.

#### Set the automatic saving to "Binary (Real time)."

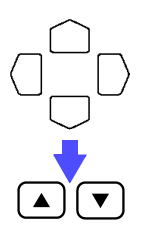

Move the blinking cursor to the position shown.

Select "Binary (Real)."

#### 3.3 Integrating the Pulse Output from a Power Meter

#### Set the saving mode to "Normal" and "Full."

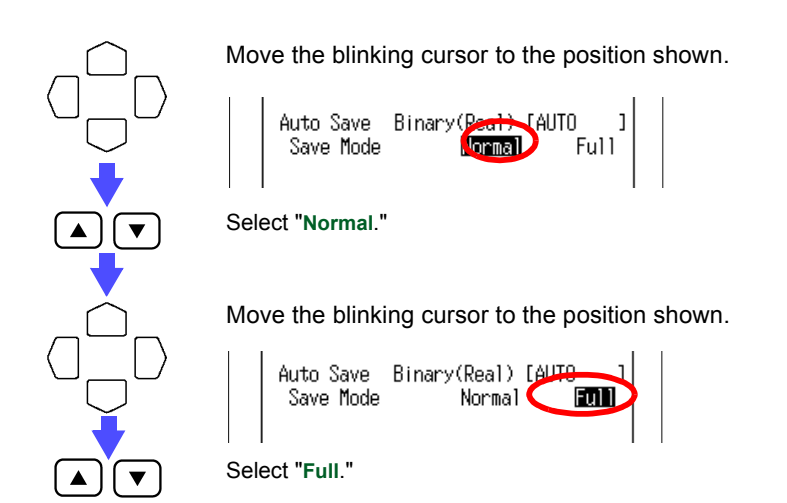

#### Display the Pulse Channel Screen.

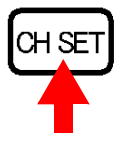

Display the Pulse Channel Screen for P1.

| Channel<br>Bular | '03-12-25 14:34:19 |
|------------------|--------------------|
| Pulse            | Posn&Zoom          |
|                  | 145 (4)            |
| Mode Count       | Color 🗸 🗸          |
| Range 50000cf.s. | Zoom ×1            |
| (Res 1c)         | Posn 0%            |
| Count Mode Add   | Wave Sheet S1      |
| Slope Up         | Graph G1           |
| Filter OFF       |                    |
| Up 50kc          | Low Økc            |
| -Scaling         |                    |
| P1 OFF Palc      | ] <b>+[]</b> []    |
| 1 pulse =[0000   | 01.00 ][c ]        |
| [ 1[c ]=[0000    | 01.00 ]pulse       |
| ·                |                    |

#### Set the display area to "Posn&Zoom."

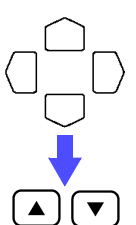

Move the blinking cursor to the position shown.

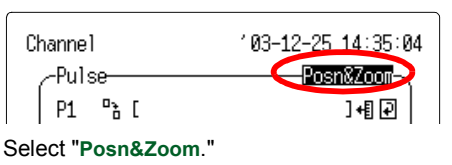

#### Set the input type (Mode) to "Count."

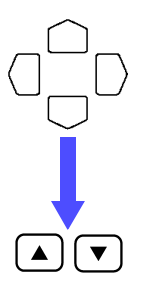

Move the blinking cursor to the position shown.

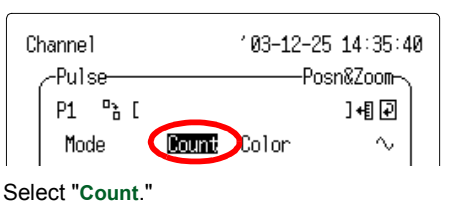

#### Set the range to "2500Mcf.s.."

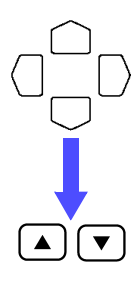

Move the blinking cursor to the position shown.

|                    | -Pulse- |          |       | -Posn&Zoom- |  |
|--------------------|---------|----------|-------|-------------|--|
|                    | P1 🖪    | [        |       | ]+[] 🖓      |  |
|                    | Mode    | Count    | Color | $\sim$      |  |
|                    | Range   | 2500MC#8 | Zoom  | ×1          |  |
| Select "2500Mcf.s" |         |          |       |             |  |

NOTE

As 1 kWh is 50,000 pulses, the Memory HiLogger can measure up to a monthly total power level of 50,000 kW.

#### 3.3 Integrating the Pulse Output from a Power Meter

#### Set the count mode to "Add."

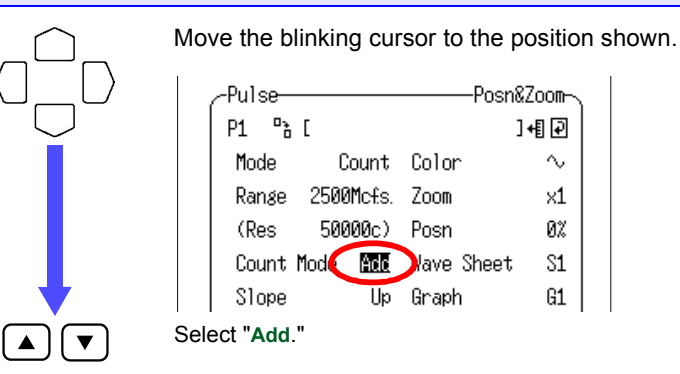

Set the slope type to "Up."

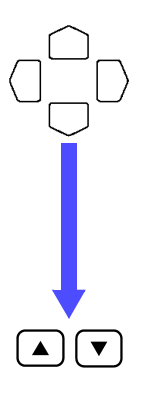

Pulse-Posn&Zoom-₽à[ ]+[₽ P1 Mode Count Color  $\sim$ 2500Mcfs. Zoom Range ×1 50000c) (Res Posn 0% Count Mode Add Wave Sheet S1 III )raph 61 Slope Select "Up."

Move the blinking cursor to the position shown.

]+[]]

 $\sim$ 

×1

ØХ

S1

G1

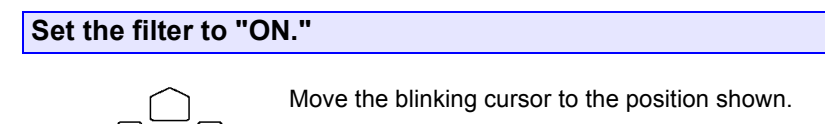

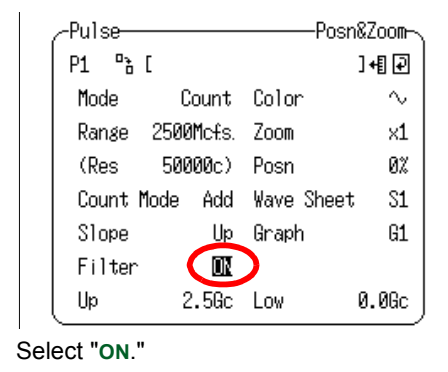

NOTE

When a mechanical contact output device is connected to the Memory HiLogger, turn the filter to "ON."

#### Set the display position to "0%."

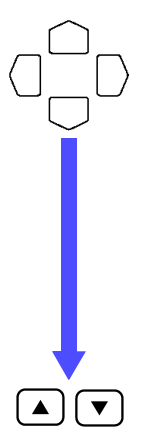

Move the blinking cursor to the position shown.

| -Pulse         | Posn&Zoom        |
|----------------|------------------|
| P1 🖹 [         | ]+[] 🖓           |
| Mode Count     | Color ∿          |
| Range 2500Mcfs | . Zoom <u>×1</u> |
| (Res 50000c)   | Posn 🛛 🕅         |
| Count Mode Add | Wave Sheet S1    |
| Slope Ur       | Graph G1         |
| Filter OM      | I                |
| Up 2.5G        | : Low 0.0Gc      |

Select "0%."

#### 3.3 Integrating the Pulse Output from a Power Meter

#### Set the scaling.

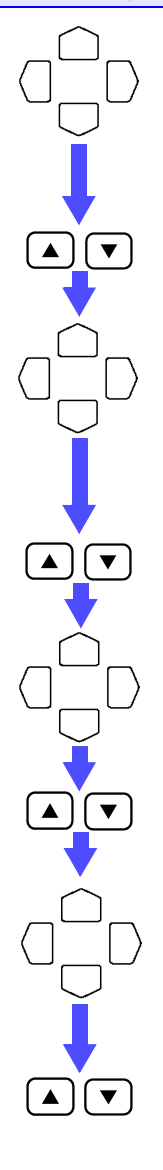

Move the blinking cursor to the position shown.

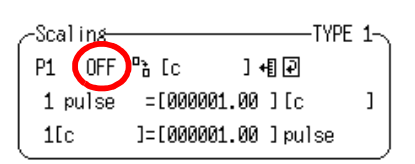

Set the display format to "ENG."

Move the blinking cursor to the position shown.

| ~Scal       | ina  |        | TWP           | 5 |
|-------------|------|--------|---------------|---|
| D1          | FNG  | Da [c  | 1485          |   |
| -1          | LING | 0 LC   |               | , |
| 1 p         | ulse | =1006  | 001.00 JLC    | 1 |
| <b>1[</b> c | :    | ]=[000 | 001.00 ]pulse | J |

Set the scaling method to "TYPE 2."

Move the blinking cursor to the position shown.

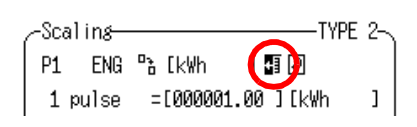

Set the scaling unit to "kWh."

Move the blinking cursor to the position shown.

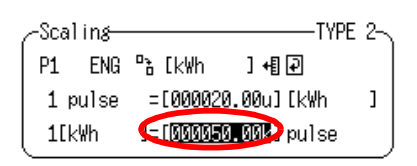

Enter the following:

1 [kWh] = [ 50000.00 ] pulse

See Section 5.4 "Setting Scaling" (page 86) of Instruction Manual. Upper limit value: 50,000 kWh, Lower limit value: 0

NOTE

When scaling is selected, measurements will be read directly in kWh units.

**10.** Press the **START** key to start measurement.

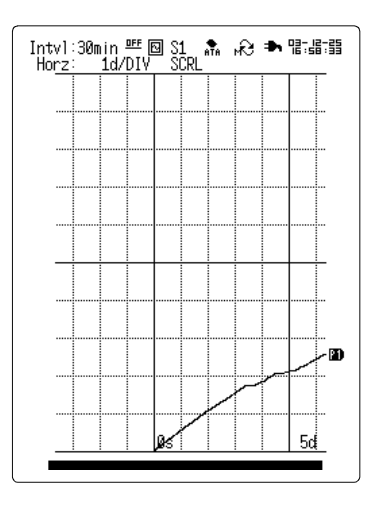

Press the stop key twice to abandon measurement while it is in progress.

**11.** Measurement ends when a month has elapsed.

## 3.3 Integrating the Pulse Output from a Power Meter

#### HIOKI 8420-51, 8421-51, 8422-51 MEMORY HiLOGGER Quick Start Manual

Publication date: February 2004 Edition 1

Edited and published by HIOKI E.E. CORPORATION Technical Support Section

All inquiries to International Sales and Marketing Department 81 Koizumi, Ueda, Nagano, 386-1192, Japan TEL: +81-268-28-0562 / FAX: +81-268-28-0568 E-mail: os-com@hioki.co.jp URL http://www.hioki.co.jp/

Printed in Japan 8420E983-00

- All reasonable care has been taken in the production of this manual, but if you find any points which are unclear or in error, please contact your supplier or the International Sales and Marketing Department at HIOKI headquarters.
- In the interests of product development, the contents of this manual are subject to revision without prior notice.
- Unauthorized reproduction or copying of this manual is prohibited.

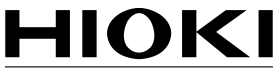

HIOKI E.E. CORPORATION

#### HEAD OFFICE

81 Koizumi, Ueda, Nagano 386-1192, Japan TEL +81-268-28-0562 / FAX +81-268-28-0568 E-mail: os-com@hioki.co.jp / URL http://www.hioki.co.jp/

#### **HIOKI USA CORPORATION**

6 Corporate Drive, Cranbury, NJ 08512, USA TEL +1-609-409-9109 / FAX +1-609-409-9108

8420E983-00 04-02H

Printed on recycled paper